# **GrayWolfLive Quick Start Guide**

GrayWolfLive can be used directly with Wi-Fi enabled DirectSense II Probes or with GrayWolf probes connected to AdvancedSense PRO's, Laptops and Tablets. The initial setup is different depending on the configuration so make sure to use the correct SETUP section.

#### Wi-Fi Enabled DirectSense II Smart Probe Setup

- Connect your DirectSense II Smart Probe to a Windows Desktop PC, Tablet or Notebook with the supplied USB-to-Lemo cable. (Note that on first connection, Windows may need to download USB drivers.)
- 2. Run the Configuration tool: https://graywolfsensing.com/downloads/dsii/dsii.exe
- 3. Use the CONNECT button to search for probes.

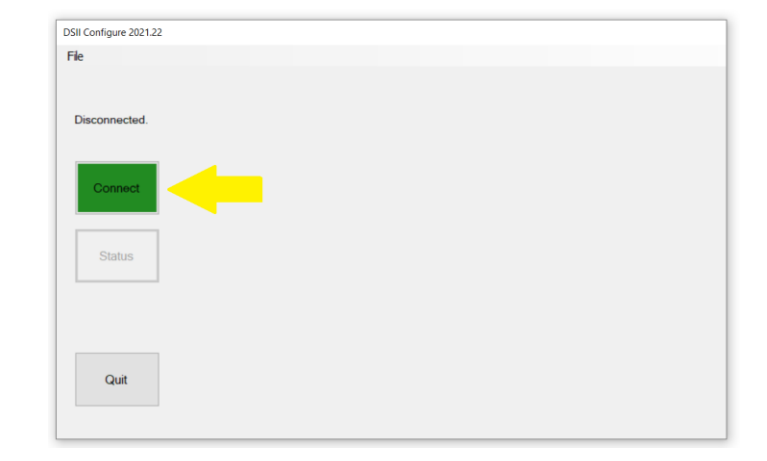

 Once the probe is connected, use the CONFIGURE button to access the settings.

| DSII-8 09-1796 | s 🔶 | Configure | View Current<br>Calibration | Calibrate | Disconnect |
|----------------|-----|-----------|-----------------------------|-----------|------------|

DSII Probe

Name:

Fan

Alternatively, if you prefer to use WolfSense LAP you may connect your DSII probe and then select PROBE MENU, PROBE OPTIONS and use the DSII button.

DSII-8 - Serial # 09-1796 (ID = 13)

SET

Normal

- Either through WolfSense LAP or the DSII Configuration Tool you will be directed to the DSII Configuration Menu.
- On the settings screens, use the link next to NAME to give the probe a "friendly" name. This can be changed anytime using GrayWolfLive. Make sure Wi-Fi ON is CHECKED. Then click on Wi-Fi Settings.

 Enter your Wi-Fi network's SSID. The SSID that your Windows computer is currently connected to will appear in the drop-down list.

Enter the password and your GrayWolfLive Email Address.

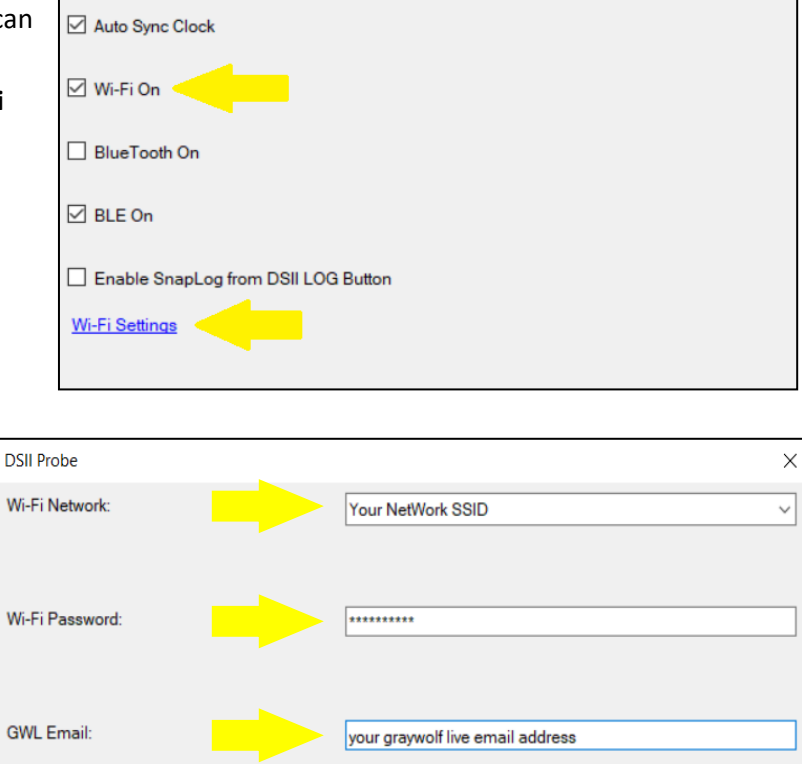

×

 $\sim$ 

**8.** Press OK and the system will write the settings to the DSII Probe. Press OK again to finish the configuration. Press DISCONNECT and you will be prompted to REBOOT the probe.

#### You must reboot or power-cycle the probe for the new settings to take effect.

The LED on your DSII probe will mostly remain off, flashing **green** very quickly every 15 seconds to indicate Wi-Fi connection. If the probe is flashing **red**, it may indicate low battery. 9 Flashes followed by a pause indicate a Wi-Fi connection issue in which case you may need to check your settings or your Wi-Fi network.

You are now ready to use GrayWolfLive. Skip ahead to the section on Using the GrayWolfLive Website.

#### Setup for Wi-Fi Enabled AdvancedSense PROs, Tablets and Laptops

#### Enable GrayWolfLive and Connect to Wi-Fi Network

- 1. From LOG menu, select GrayWolfLive.
- 2. Check **Wi-Fi Card On**. (*Note: for Laptop/Tablet this is enabled and not selectable.*)
- 3. Check **Send Data to GrayWolfLive.** (*Note: Uncheck if you do not want logged readings synchronized to GrayWolfLive.*)
- 4. Check Live Readings & Remote Control. (Note: uncheck to disable this feature.)
- 5. Select Configure Wi-Fi button.

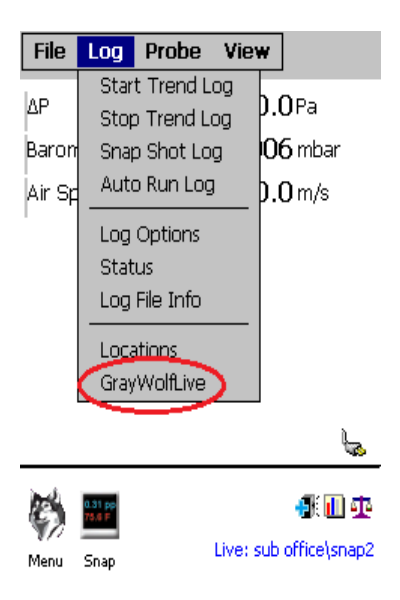

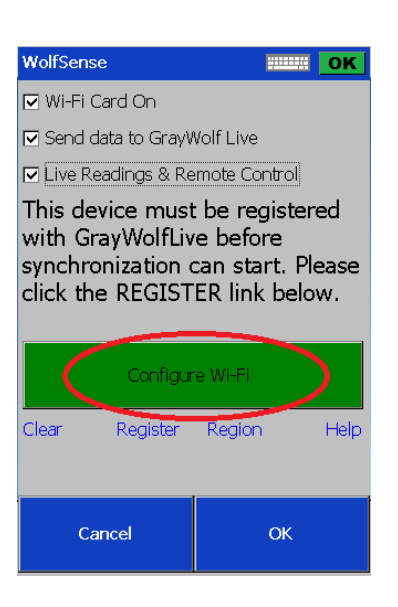

#### **Configure Wi-Fi Settings**

- 1. Select the Wi-Fi connection from the Access Points drop down list.
- 2. Enter Wi-Fi key or password.
- 3. Select GO button.

NOTE: For Tablets and Laptop PC's running WolfSense LAP, the Wi-Fi is handled through Windows 7/8/10 as per the manufacturer's instructions. You will still need to complete Steps 3 and 4.

4. When Wi-Fi connection is established, message at top will turn **green** and report signal strength.

| Wi-Fi 1.07                                                            | С ОК                                                |
|-----------------------------------------------------------------------|-----------------------------------------------------|
| To setup Wi-Fi conne<br>Access Point and, if a<br>Key/Password then p | ection select your<br>applicable, enter<br>ress Go. |
| Access Points                                                         | Network 215                                         |
| Network Type                                                          | WPA                                                 |
| Key/Password                                                          |                                                     |
|                                                                       | GO                                                  |
| Advanced Refres<br>Open Internet Brows                                | h Info<br>er                                        |
| E                                                                     | xit                                                 |

If the network requires additional authentication or log-in, use the **Open Internet Browser** link at bottom of the screen.

| Wi-Fi 1.07                                                               | OK                       |
|--------------------------------------------------------------------------|--------------------------|
| Connected to access p<br>GrayWolfLive connect<br>Signal strength Excelle | ioint<br>ion OK.<br>ent. |
| Access Points                                                            | •                        |
| Network Type                                                             | WPA                      |
| Key/Password                                                             |                          |
|                                                                          | GO                       |
| Advanced Refresh<br>Open Internet Browse                                 | n Info<br>r              |
| E×                                                                       | it                       |

#### **Select your Server Region**

You have been assigned to US Central as your database region.

Select the REGION link and then select Cloud (**US Central)** as your region. The software will restart once the new region is selected.

NOTE: Your region may have been pre-selected on your unit if you purchased it directly from GrayWolf.

Once the region is set, you will not need to change it unless directed to do so by GrayWolf Tech Support.

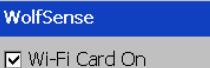

Send data to GrayWolf Live

Live Readings & Remote Control

This device must be registered with GrayWolfLive before synchronization can start. Please click the REGISTER link below.

..... ОК

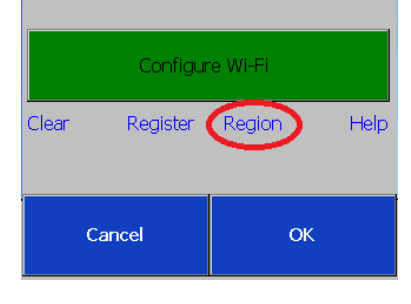

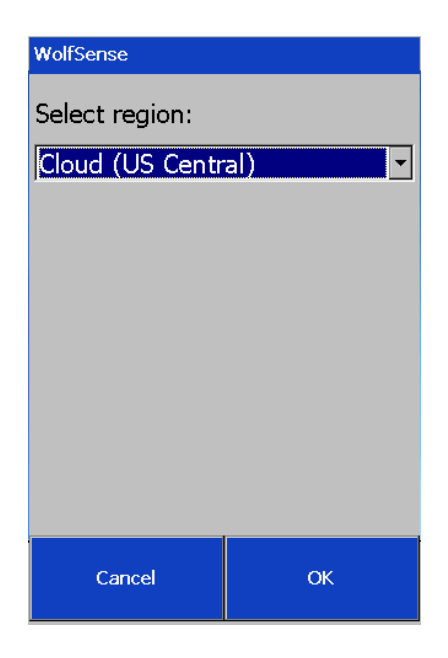

#### **Register with GrayWolfLive**

- 1. From the LOG menu, select GrayWolf Live to re-access the configuration screen.
- 2. Select Register.
- 3. Select **OK** and the registration utility will be started.

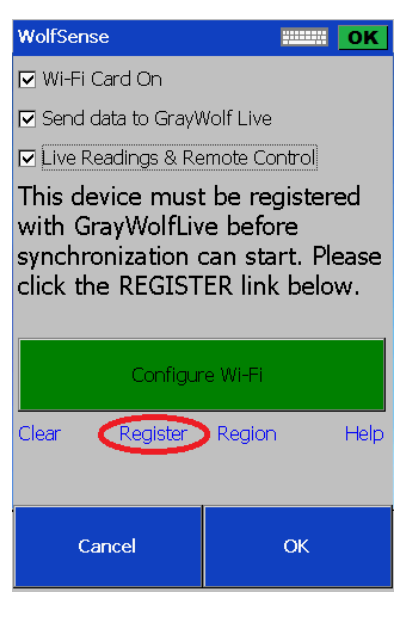

The utility may take a minute to start. If it does not appear, exit the software with FILE menu, EXIT and RESTART or use the soft-reset button and repeat the above steps.

- 4. Enter a device name and the email address registered to GrayWolfLive. (*Note: the device name may be modified using the GrayWolfLive website later.*)
- Press the **Register** button.
  On successful registration, a dialog box is displayed.

| Name                   | 0K     | $\times$ |
|------------------------|--------|----------|
| This system was succes | ssfull | y        |
| registered with GrayWo | olfLiv | e.       |

| GrayWolfLive                                                                                                    |
|----------------------------------------------------------------------------------------------------|
| Device Name:                                                                                                    |
| ACME AdvancedSense PRO                                                                                                    |
| Email:                                                                                                    |
| youremail@company.com                                                                                                    |
| Cancel<br>GrayWolfLive must register this device before it can<br>start syncing data to the cloud. Please enter the<br>email address registered with GWL and enter a<br>name for this device. |
| 1 2 3 4 5 6 7 8 9 0<br><b>q w e r t y u i o p</b>                                                                                                    |
| @ + = \$ % & * ( )<br>a s d f g h i k l                                                                                                    |
|                                                                                                    |
| z x c v b n m                                                                                                    |
| 12?                                                                                                    |
|                                                                                                    |
|                                                                                                    |

#### NOTES:

You only have to perform registration once per device. If you need to associate your device with another GrayWolfLive account, you may re-register. If you have multiples of the same device to register, you might consider including the device serial number in the Device Name field to help keep the registrations organized.

When viewing live readings on your device, the Wi-Fi  $\widehat{\tau}$  icon will appear on the screen when a network is detected and files or live readings are being synchronized.

The 👎 Wi-Fi error icon will appear when:

- a) There is no network detected or
- b) A connection to the GrayWolfLive website cannot be established. When no icon is shown, the GrayWolfLive system is disabled, or the Wi-Fi card is not powered on.

#### **Registering other GrayWolf Devices on GrayWolfLive**

If you are registering a Particle Counter or other GrayWolf device that is not AdvancedSense/Tablet/Laptop based and is not DirectSense II Smart Probe based, you should have received additional instructions. If not, please contact Technical Support.

#### Using the GrayWolf Live Website:

Log on using your email address at <u>https://us.GrayWolfLive.com</u> and the initial password provided by GrayWolf (which can be changed later).

The *Getting Started* page and Tip Icons ? will give you helpful information about using the site. The menus at the top allow you to look at **LOGGED DATA**, **LIVE READINGS**, control your **DEVICE** (Start/Stop Logs).

On Mobile Devices, Phones and Tablets, the GrayWolfLive website will reformat itself for best appearance and functionality. Some screens and controls will appear different, but operation remains the same.

For technical assistance, use our form at: <u>https://us.graywolflive.com/About.aspx</u> (or access the link at **About/Contact** from the Log-in screen)

Email support directly at graywolflivesupport@graywolfsensing.com

| GRAYWOLFLIVE                                 |
|----------------------------------------------|
| Region: US Central                           |
| Email gwl@graywolf.com                       |
| □ Remember email                             |
| Forgot your password?                        |
| 2.00 About/Contact                           |
|                                              |
| GrayWolf Sensing Solutions<br>(203) 402-0477 |
|                                              |

| Gra Gra                      | AYWOLFLIVE<br>yWolf Sensing Soluti | ons                                              |                                           |                                         |                                       |
|------------------------------|------------------------------------|--------------------------------------------------|-------------------------------------------|-----------------------------------------|---------------------------------------|
|                              | OGGED DATA                         | LIVE READINGS                                    | DEVICES                                   | MY ACCOUNT                              | LOG OUT                               |
| Locations                    |                                    | Getting Start                                    | ed                                        | 000000000000000000000000000000000000000 |                                       |
| Organize by<br>Site          | • ?                                | Hover over the Tip i<br>View Live Readi          | cons <mark>?</mark> for mor<br><b>ngs</b> | e information through                   | out the site.                         |
| ⊡ <sup></sup> Your Locations |                                    | To view current read<br>above. <u>Take Me Th</u> | dings from your (<br><u>ere Now »</u> .   | connected devices in                    | real time. Use the LIVE READINGS Menu |

#### **Transferring and Viewing Files using WolfSense PC**

From WolfSense PC (version 2020.XX or higher), you can select to Transfer Files stored on GrayWolfLive.

To Download the latest version of WolfSense PC, go to: <u>https://graywolfsensing.com/wolfsense-pc-and-arg-desktop-reporting-software/</u>

| WolfS    | ense PC                  |                                       |                                  |                            |                               |                  |                      |
|----------|--------------------------|---------------------------------------|----------------------------------|----------------------------|-------------------------------|------------------|----------------------|
| File Opt | ions Window              | Help                                  |                                  |                            |                               |                  |                      |
| 2        | 2                        | 🍨 🔪 📇 -                               |                                  | vs. 🖂                      |                               |                  | be? ?                |
| Open     | Transfer                 | GWL Print                             | Copy Graph                       | Compare Site Table A       | dd Photo Report               | Export Dragon    | Note Help Help       |
|          |                          |                                       |                                  |                            |                               |                  |                      |
|          | e                        | Ē                                     |                                  |                            |                               |                  |                      |
|          |                          | L L L L L L L L L L L L L L L L L L L |                                  |                            |                               |                  |                      |
| Op       | en Site or<br>ation File | Advanced                              | Download from<br>Grav/Wolf Meter | Create Graphs<br>From Data | Download from<br>GrayWolfLive | et Graph Options | Comparative<br>State |
| LUC      | auon ne                  | Generator                             | Citay Wolf Meter                 | r ion bata                 | Cloud-based System            |                  | Oldis                |
|          |                          |                                       |                                  |                            |                               |                  |                      |

 Log in to the GrayWolfLive system using your email and password. You have the option to remain logged in at your computer. You must set the REGION to US Central.

| 😽 GrayWolfLive Login                    |                                                                                                    | X |
|-----------------------------------------|----------------------------------------------------------------------------------------------------|---|
| User Name                               | demo@graywolfsensing.com                                                                                                    |   |
| Password                                | Login                                                                                                    |   |
|                                         | ✓ Keep me logged in                                                                                                    |   |
| Region:                                 | Cloud (US Central)                                                                                                    |   |
| GrayWolfLive all<br>It is subscription- | ows remote access to Wr-Fi Enabled GrayWolf Data Loggers via the Internet.<br>based and requires a log-in to access remote files. |   |
| Click HERE to lea                       | rn more about GrayWolfLive                                                                                                    |   |

 Select a file and click the VIEW button. Alternatively, you can SAVE the file to a local drive on your computer.

|               | wonlive                                                          |                                |                                          |                                            |                         |
|---------------|------------------------------------------------------------------|--------------------------------|------------------------------------------|--------------------------------------------|-------------------------|
| he fo         | llowing files are availal                                        | ble for download               | on GrayWolfLive. Select and click VIEW t | o view file,SAVE to save to destiniation f | older or SAVE & OPEN to |
| ive a         | ind open.                                                        |                                |                                          |                                            |                         |
|               | Date                                                             | Name                           | Site                                     | Device                                     |                         |
|               | 10/2/2013 4:56:                                                  | Admin Area                     | C:\Documents and Settings\DeniseG\       | Admin Area Laptop                          |                         |
|               | 10/2/2013 3:54:                                                  | Server Closet                  | C:\Users\GW\Documents\WolfSense          | HP Mini 110 Netbook                        |                         |
|               | 10/2/2013 4:57:                                                  | Sales Office                   | \SD Card\WolfSense\Scinto Office P       | Kevin's Test Unit                          |                         |
|               | 10/2/2013 9:53:                                                  | Main office                    | \SD Card\WolfSense\GrayWolf Irelan       | GrayWolf Ireland                           |                         |
|               | 10/1/2013 12:59                                                  | Conference                     | C:\Users\GrayWolfSensing\Document        | Acer Tablet                                |                         |
|               |                                                                  |                                |                                          |                                            |                         |
|               |                                                                  |                                |                                          |                                            |                         |
|               |                                                                  |                                |                                          |                                            |                         |
|               |                                                                  |                                |                                          |                                            |                         |
|               |                                                                  |                                |                                          |                                            |                         |
|               |                                                                  |                                |                                          |                                            |                         |
| striv         | ad remote file list                                              | _                              |                                          |                                            |                         |
| etriv         | ad remote file list.                                             |                                |                                          |                                            |                         |
| etriv         | ed remote file list.                                             | _                              |                                          | View                                       | Save Save & Oper        |
| etrivo        | ed remote file list.                                             | fsensing.com' - (              | click to edit.                           | Vew                                        | Save Save & Open        |
| etrivo        | ed remote file list.                                             | fsensing.com' - (              | dick to edt.                             | View                                       | Save Save & Oper        |
| strive<br>gge | ad remote file list.<br>I in as 'demo@craywo<br>Destination Save | ffsensing.com <sup>1</sup> - ( | zlick Io edit.                           | Vew Se Park' Building 6'Admin Area Joc     | Save Save & Open        |

Close the location in WolfSense PC and click the VIEW button to refresh the data.

*Note: Location Files that have been Archived on GrayWolfLive will not appear.*